## <u>Manual</u>

## Sistema de Peticionamento Eletrônico dos JEFs - PEPWEB

Há 2 formas para ativação do cadastro de usuário externo no Sistema de Peticionamento Eletrônico dos JEFs - PEPWEB:

• **PRESENCIAL**, quando o cadastro é feito mediante uso de login e senha pessoal.

Dirigir-se ao juizado ou vara federal mais próximo - setor de protocolo, para ativação do cadastro e liberação do acesso com a documentação necessária conforme artigos 6° e 7° da Resolução nº 5/2017-CORDJEF3;

Para OAB de estados diversos de São Paulo e Mato Grosso do Sul é possível ativar o cadastro nos termos do <u>Provimento nº 15/2014</u>, do Conselho da Justiça Federal e do artigo 9º da <u>Resolução nº 5/2017-CORDJEF3</u>, devendo a Secretaria/Setor da Região diversa desta 3ª Região encaminhar e-mail institucional para <u>gaco@trf3.jus.br</u> - anotando o assunto *"ativação de cadastro na 3ª Região"*.

### • AUTOMÁTICA por CERTIFICADO DIGITAL

O cadastro dos usuários do <u>"Sistema de Peticionamento Eletrônico – PEPWEB"</u> - passou a ser integrado com o <u>"Sistema de Gestão de Identidade da Justiça Federal da 3ª</u> <u>Região – SGI</u>", que é o cadastro unificado de pessoas físicas que acessam os sistemas da 3ª Região.

Os dados dos usuários já cadastrados foram importados para o SGI.

<u>ATENÇÃO</u>: para os casos em que a importação não ocorreu automaticamente, por favor, seguir os procedimentos descritos neste manual, pois será necessário refazer o cadastro.

# Passo a passo para o cadastramento de novo usuário por senha pessoal ou por certificado digital.

No site do JEF escolher a opção "Advogados, procuradores e peritos". Vide figura:

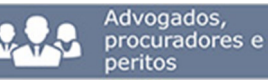

» Efetuar Cadastro

- » Peticionamento Eletrônico
- » Esqueceu a senha?
- » Manual Peticionamento
- » Como preparar o PDF
  - 1. "Clicar" em >>"Efetuar Cadastr"
  - 2. Escolher o "Órgão" tipo de usuário do Sistema-, inserir o CPF e "clicar" em "*Pré-Cadastrar Usuário*"

#### Peticionamento Eletrônico: Pré-Cadastrar Usuário

| – Dados Cad   | astrais                                 |                                                  |
|---------------|-----------------------------------------|--------------------------------------------------|
| Para se cad   | lastrar, por favor preencha os dados ab | aixo. Os campos marcados com * são obrigatórios. |
| Órgão: *      | ADVOGADOS                               |                                                  |
| CPF: *        |                                         |                                                  |
|               |                                         |                                                  |
| Voltar Pré-Ca | adastrar Usuário                        |                                                  |

#### Figura 1

3. Na tela seguinte é exibida a opção de cadastramento com certificado digital.

Escolha uma opção de cadastro:

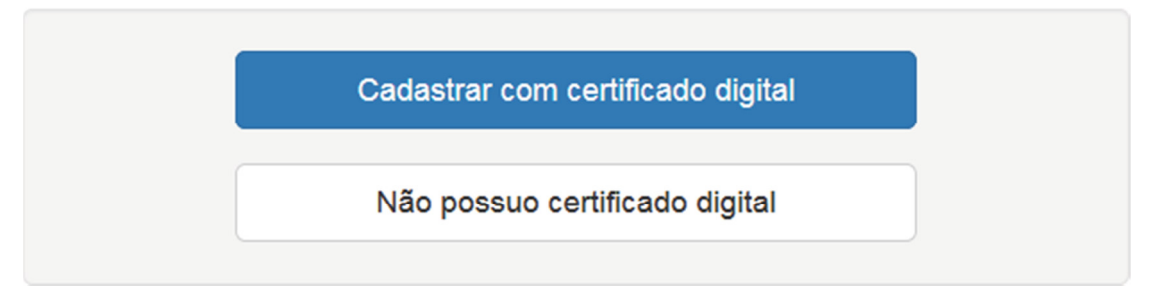

#### Figura 2

 Se optar por "Cadastrar com certificado digital", o token deverá estar conectado e corretamente instalado no computador. Feito isso, siga as instruções a partir do item 6 abaixo.

- 5. <u>Se optar por "Não possuo certificado digital</u>", após o preenchimento dos dados solicitados, o advogado receberá a mensagem que consta da figura 8 deste manual. Assim, siga direto deste item para a figura 8 e após será necessário o comparecimento em setor de protocolo de forum federal para ativação do cadastro seguir orientações da página 1 deste manual, em ativação "presencial".
- 6. Se optar por realizar o cadastro com o certificado digital as informações constantes desse certificado digital são inseridas automaticamente no sistema. <u>ATENÇÃO</u>, pois serão inseridos do certificado digital para o cadastro, automaticamente, os seguintes dados: nome completo, número do CPF, data de nascimento, RG/Órgão Expedidor e número de OAB neste último dado, caso conste do certificado digital.

<u>Atenção</u>: apenas se a OAB não constar do certificado digital poderá ser inserida no cadastro

- 7. <u>Atenção</u>: os dados que foram colhidos automaticamente do certificado digital não podem ser alterados para que ocorra a validação automática do cadastro. Apenas o e-mail poderá ser alterado, se necessário. Informe o e-mail com atenção e certifique-se que foi digitado corretamente, qualquer letra, espaço ou caractere diverso do e-mail que utiliza inviabilizará o acesso a eventuais mensagens automáticas enviadas pelo sistema.
- 8. <u>Atenção</u>: se o e-mail constante do certificado digital estiver desatualizado o usuário deverá corrigi-lo no momento que está fazendo o cadastro.

| entificação                  | Identificação                                   |              |                 |
|------------------------------|-------------------------------------------------|--------------|-----------------|
| indereço                     | * Nome Completo                                 |              |                 |
| Contato                      | Usuário 1                                       |              |                 |
| Acesso<br>Outras Informações | Data de Nascimento<br>01/01/1979<br>Nome da Mãe |              |                 |
|                              |                                                 |              |                 |
|                              | * Número do CPF                                 |              |                 |
|                              | 801.688.133-51                                  |              |                 |
|                              | RG                                              | Data Emissão | Órgão Expedidor |
|                              | Carteira Nacional de<br>Habilitação - CNH       |              |                 |
|                              | Título de Eleitor                               |              |                 |
|                              |                                                 |              |                 |
|                              |                                                 |              |                 |

Seguem as telas do cadastro:

Figura 3

| eço                                     | * Logradouro                                                                                                    |                                                     | * Número | Complemento |
|-----------------------------------------|----------------------------------------------------------------------------------------------------|-----------------------------------------------------|----------|-------------|
| 0                                       | Avenida Paulista                                                                                                    |                                                     | 1842     |             |
| 50                                      | * CEP                                                                                                    |                                                     |          |             |
| as Informações                          | * Bairro                                                                                                    | * Município                                         | * UF     |             |
|                                         | Bela Vista                                                                                                    | São Paulo                                           | São      | Paulo       |
|                                         | Figu                                                                                                    | ıra 4                                               |          |             |
| Identificação                           | Contato                                                                                                    |                                                     |          |             |
| Endereço                                | * E-mail                                                                                                    |                                                     |          |             |
|                                         |                                                                                                    |                                                     |          |             |
| Contato<br>Acesso                       | teste 1@teste.com.br * Telefone Celular (DDD ( 11 ) 90000000                                                                     | e número)                                           |          |             |
| Contato<br>Acesso<br>Outras Informações | teste 1@teste.com.br  * Telefone Celular (DDD (11) 90000000 Telefone de Contato (D () Ramal                                      | e número)<br>DD e número)                           |          |             |
| Contato<br>Acesso<br>Outras Informações | teste 1@teste.com.br  * Telefone Celular (DDD (11) 90000000 Telefone de Contato (D () Ramal Desejo receber email d               | e número)<br>DD e número)<br>os seguintes sistemas: |          |             |
| Contato<br>Acesso<br>Outras Informações | teste 1@teste.com.br  * Telefone Celular (DDD (11)90000000 Telefone de Contato (D () Ramal Desejo receber email d ✓ JEF Petições | e número)<br>DD e número)<br>os seguintes sistemas: |          |             |

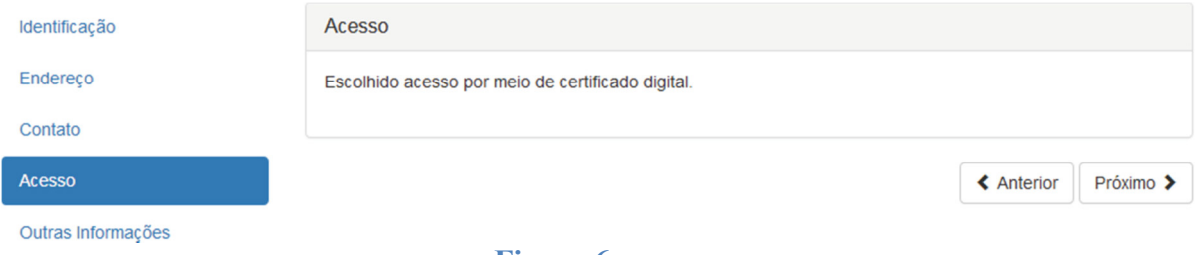

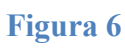

| Identificação      | Outras Informações                   |
|--------------------|--------------------------------------|
| Endereço           | Cadastro de Advogado                 |
| Contato            | OABs informadas                      |
| Acesso             | Informar OAB com 6 digitos numéricos |
| Outras Informações | (e.g., SP000999).                    |
|                    |                                      |
|                    |                                      |
|                    |                                      |
|                    | ×.                                   |
|                    |                                      |
|                    | ▲ Anterior Enviar >                  |
|                    |                                      |

#### Figura 7

**9.** <u>Se os dados do certificado digital e do cadastro estiverem idênticos, o sistema irá validar a inscrição da OAB</u> informada diretamente no banco de dados da Ordem dos Advogados do Brasil e emitirá ao e-mail cadastrado a seguinte mensagem:

| FIEZaut                                           | (a) USUARIO 1,                                                                                                    |
|---------------------------------------------------|----------------------------------------------------------------------------------------------------|
| Informa                                           | nos que o seu cadastro no Tribunal Regional Federal da 3ª Região foi realizado com                                                                                                    |
| Pedimo                                            | s a gentileza de confirmar o seu e-mail, clicando no link abaixo.                                                                                                    |
| https://s                                         | vwwebh01.trf3.jus.br/usuarios-externos-v2/Usuario/ConfirmacaoEmail?                                                                                                    |
| requisic                                          | ao=62af8189-68ba-4e51-ae2e-daf3541f30f2                                                                                                    |
| D seu a<br>somente<br>Atencios                    | Icesso ao SISTEMA DE PETICIONAMENTO ELETRÔNICO DOS JEFS - PEPWEB<br>eserá liberado após a confirmação de seu e-mail. samente,                                                                                                    |
| 4                                                 | JUSTIÇA FEDERAL<br>Tribunal Regional Federal da 3ª Região                                                                                                    |
|                                                   |                                                                                                    |
| Este e-ma<br>conseguir<br>feira, das<br>Obrigado. | il é destinado apenas para envio de informações ao usuàrio. Por favor, não responda para este e-mail - nós não<br>emos receber sua mensagem. Utilize nosso serviço de atendimento ao público externo: de segunda a sexta-<br>9:00 às 19:00, Telefones PABX: <u>(11) 2012-2000 (Lista de telefones</u> ) ou através do e-mail internet@trf3.jus.br. |

#### Figura 8

10. Faça a validação no link indicado e a ativação do cadastro será concluída.

11. Se os dados do certificado digital e do cadastro NÃO estiverem idênticos, o sistema não irá ativar o cadastro no PEPWEB e emitirá mensagem para comparecimento do usuário no Setor de Protocolo do Fórum Federal mais próximo para correção dos dados cadastrados e validação presencial. Abaixo segue figura com a mensagem:

#### Peticionamento Eletrônico: Informações sobre a Validação Presencial

Para ter acesso ao sistema de consulta e peticionamento eletrônico é necessário:

- 1. Cadastrar-se no sistema de peticionamento, preenchendo todos os campos indicados na página do peticionamento eletrônico;
- 2. Atenção para preencher corretamente o campo "Órgão" e e-mail;
- 3. Dirigir-se ao juizado ou vara federal mais próximo setor de protocolo, para ativação do cadastro e liberação do acesso, com a documentação necessária conforme artigos 6º e 7º da Resolução nº 5/2017-CORDJEF3;
- 4. Para OAB de estados diversos de São Paulo e Mato Grosso do Sul é possível ativar o cadastro nos termos do Provimento nº 15/2014, do Conselho da Justiça Federal e do artigo 9º da Resolução nº 5/2017-CORDJEF3, devendo a Secretaria/Setor da Região diversa desta 3ª Região encaminhar e-mail institucional para gaco@trf3.jus.br - anotando o assunto "ativação de cadastro na 3ª Região".

Voltar

#### Figura 9

**12.** No caso do item 11 acima, o usuário também receberá uma mensagem eletrônica no endereço cadastrado para confirmação do e-mail – vide figura 8.

#### <u>ATENÇÃO</u>

A mensagem da figura 8, para confirmação do e-mail, é enviada via sistema a todos os usuários que que realizam o cadastro, ou seja, cadastro feito com ou sem certificado digital (por login e senha), ambos, exigem a confirmação do e-mail.

## <u>Passo a passo para acessar o PEPWEB. Veja as 2 formas que possibilitam a realização do protocolo via internet:</u>

- 1) mediante login e senha pessoal, informar CPF e senha;
- 2) com CERTIFICADO DIGITAL, token deverá estar corretamente instalado e conectado no computador no momento do acesso. Selecionar o opção "*Utilizar certificado digital*" e "*Entrar*".

O CPF para efetuar o acesso será lido diretamente do certificado.

|       | 1 |  |
|-------|---|--|
| PF:   |   |  |
| enha: |   |  |

Figura 10

## Passo a passo para fazer a alteração cadastral após a ativação do cadastro. Veja as <u>2 formas:</u>

**1.** Ativação de cadastro por CERTIFICADO DIGITAL - possível a alteração do número da OAB apenas se este número não constar do token! Também será possível alterar demais dados do cadastro após a validação, exceto CPF – figura 11.

**2.** Ativação de cadastro feito por login e senha - não permite alteração da OAB, apenas demais dados, exceto também CPF. Neste caso o número da OAB somente poderá ser corrigido pelo comparecimento no setor de protocolo do fórum federal.

| Alteração          |                                      |                 |            |                     |
|--------------------|--------------------------------------|-----------------|------------|---------------------|
| Dados cadastrais   |                                      |                 |            |                     |
|                    | Salvar alterações 🗸                  |                 |            | Encerrar sessão 🕞   |
| Identificação      | Outras Informações                   |                 |            |                     |
| Endereço           | Cadastro de Advogado                 | OABs informadas |            |                     |
| Contato            | <b>o</b> >                           | SP000005        | × ×        |                     |
| Acesso             | Informar OAB com 6 dicitos numéricos |                 |            |                     |
| Outras Informações | (e.g., SP000999).                    |                 |            |                     |
|                    |                                      |                 |            |                     |
|                    |                                      |                 |            |                     |
|                    |                                      |                 |            |                     |
|                    |                                      |                 | <u>*</u>   |                     |
|                    |                                      |                 |            |                     |
|                    |                                      |                 | < Anterior | Salvar alterações 🗸 |

Figura 11

### Consulta processual à integra dos autos:

A consulta à íntegra dos autos é feita mediante login e senha e não por certificado digital. A senha é a mesma que foi cadastrada no Pepweb. Assim:

- 1) usuários que ativaram cadastro no sistema de peticionamento mediante cadastro de senha, sem utilizar certificado: utilizar a senha que cadastrada no Pepweb para realizar a consulta de autos
- usuários que ativaram cadastro via certificado digital devem cadastrar senha no Pepweb. No site do JEF escolher "*Esqueceu a senha*?" – veja figura abaixo. O sistema enviará link para a criação de senha pessoal ao e-mail do usuário que foi cadastrado o Pepweb.

Esta senha dará acesso à consulta aos autos, integralmente.

Abaixo a tela do site do JEF:

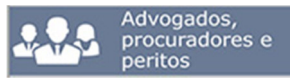

- » Efetuar Cadastro
- » Peticionamento Eletrônico
- » Esqueceu a senha?
- » Manual Peticionamento
- » Como preparar o PDF

#### Como consultar os autos eletrônicos JEF

No site JEF escolher "*Consulta Processual*"/"*Acesso aos Documentos do Processo*". Fazer o login com CPF e senha, após escolher a opção "*Documentos anexados*" e digitar o número do processo.

Abaixo a opção a ser escolhida no site do JEF:

| Acess     | o aos Documentos do<br>Processo |
|-----------|---------------------------------|
| Login/CPF |                                 |
| Senha     |                                 |
|           | Esqueceu a senha?               |

Demais dúvidas contatar diretamente o Juizado Especial Federal ou Turma Recursal.

Endereços, e-mails e telefones dos JEFs e Turmas Recursais constam do site da Justiça Federal da 3ª Região: www.jfsp.jus.br

Este manual está disponível em site JEF – 3<sup>a</sup> Região, divulgado pelo Gabinete do Desembargador Federal Coordenador dos JEFs. e-mail gaco@trf3.jus.br